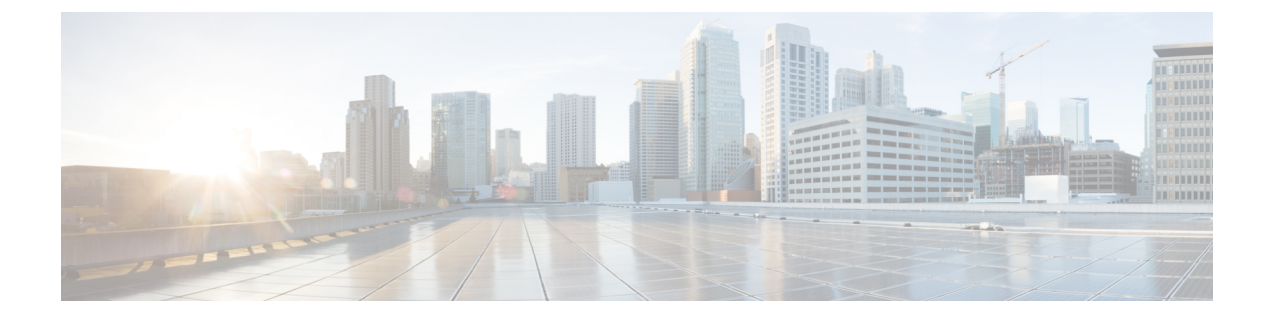

# **Configuring Switch Integrated Security Features**

- Information About SISF, on page 1
- How to Configure SISF, on page 21
- Configuration Examples for SISF, on page 31
- Feature History for SISF, on page 36

# **Information About SISF**

## **Overview**

Switch Integrated Security Features (SISF) is a framework developed to optimize security in Layer 2 domains. It merges the IP Device Tracking (IPDT) and *certain* IPv6 first-hop security (FHS) functionality<sup>1</sup>, to simplify the migration from IPv4 to IPv6 stack or a dual-stack.

The SISF infrastructure provides a unified database that is used by:

- IPv6 FHS features: IPv6 Router Advertisement (RA) Guard, IPv6 DHCP Guard, Layer 2 DHCP Relay, IPv6 Duplicate Address Detection (DAD) Proxy, Flooding Suppression, IPv6 Source Guard, IPv6 Destination Guard, RA Throttler, and IPv6 Prefix Guard.
- Features like Cisco TrustSec, IEEE 802.1X, Locator ID Separation Protocol (LISP), Ethernet VPN (EVPN), and Web Authentication, which act as clients for SISF.

The following figure illustrates this:

<sup>&</sup>lt;sup>1</sup> IPv6 Snooping Policy, IPv6 FHS Binding Table Content, and IPv6 Neighbor Discovery Inspection

Figure 1: SISF Framework

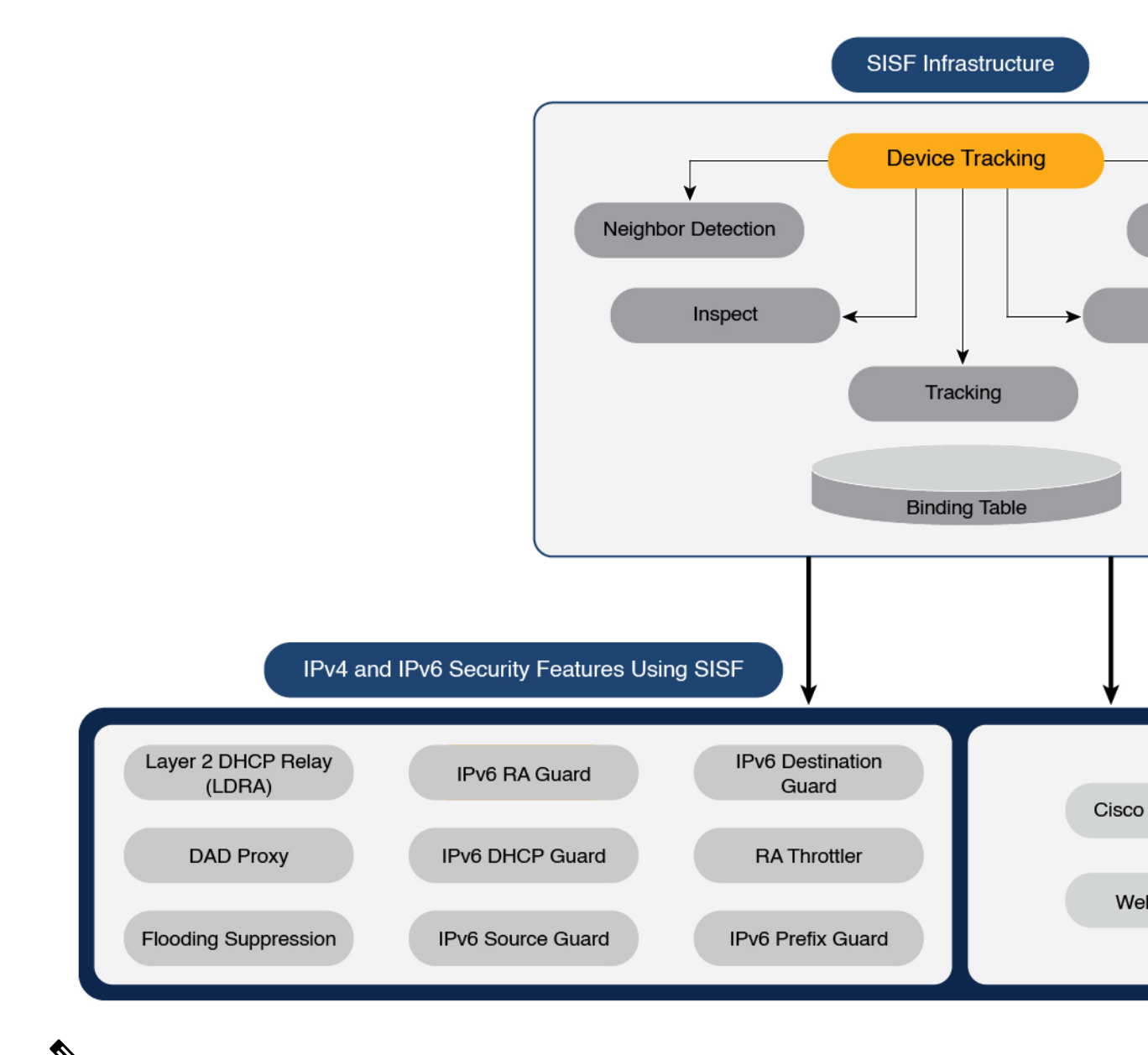

## W

Note

The terms "SISF" "device-tracking" and "SISF-based device-tracking" are used interchangeably in this document and refer to the same feature. Neither term is used to mean or should be confused with the legacy IPDT or IPv6 Snooping features.

# **Understanding the SISF Infrastructure**

This section explains the various elements of the SISF infrastructure as shown in the Figure 1: SISF Framework, on page 2.

## The Binding Table

The SISF infrastructure is built around the binding table. The binding table contains information about the hosts that are connected to the ports of a switch and the IP and MAC address of these hosts. This helps to create a physical map of all the hosts that are connected to a switch.

Each entry in a binding table provides the following information about a connected host:

- IPv4 or IPv6 address of the host.
- MAC address of the host. The same MAC address may be linked to an IPv4 and IPv6 address.
- The interface or port on the switch that the host is connected to, and the associated VLAN.
- The state of the entry, which indicates the reachability of the entry.

The following figure shows a simple network topology and a representative binding table for each access switch in the network.  $SW_A$  and  $SW_B$  are the two access switches in the network. The two access switches are connected to the same distribution switch. H1, H2, H3, H4 are the hosts.

This is an example of a distributed binding table, that is, each access switch in the network has its own table. An alternative set-up could be one centralised binding table on the distribution switch with the entries of  $SW_A$  and  $SW_B$ .

Having a distributed or a centralised binding table is a key design choice in the process of implementing SISF in your network and is covered in greater detail in the Understanding Policy Parameters, on page 8 section in this chapter.

#### Figure 2: Binding Table

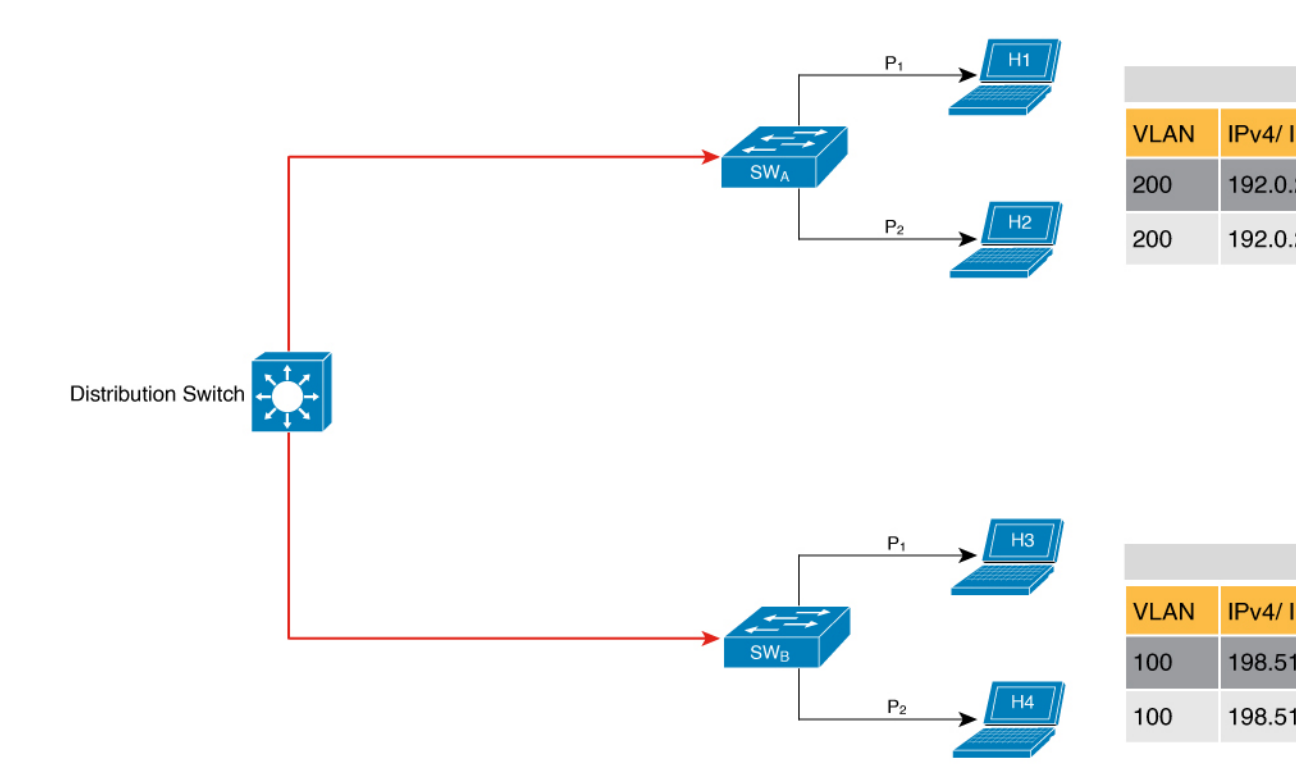

## States and Lifetime of a Binding Table Entry

The state of an entry indicates if the host is reachable or not. The stable states of a binding table entry are: REACHABLE, DOWN, and STALE. When changing from one state to another, an entry may have other temporary or transitional states such as: VERIFY, INCOMPLETE, and TENTATIVE.

How long an entry remains in a given state is determined by its lifetime and by whether or not the entry is validated successfully. The lifetime of an entry can be policy-driven or configured globally.

To configure the REACHABLE, DOWN, and STALE lifetimes, enter the following command in global configuration mode:

device-tracking binding { reachable-lifetime { seconds | infinite } | stale-lifetime { seconds | infinite } | down-lifetime { seconds | infinite } }

## **State: Reachable**

If an entry has this state, it means the host (IP and MAC address) from which a control packet was received, is a verified and valid host. A reachable entry has a default lifetime of 5 minutes. You can also configure a duration. By configuring a reachable-lifetime, you specify how long a host can remain in a REACHABLE state, after the last incoming control packet from that host.

If an event is detected before the entry's reachable lifetime expires, then the reachable lifetime is reset.

To qualify for the REACHABLE state, a new entry goes through the process illustrated in the figure below. The switch detects an event (E), such as an incoming control packet from a connected host and creates an entry. Various events cause the creation of an entry, and these are described in the Binding Table Sources section. The creation of an entry is followed by different transient states, such as TENTATIVE or INCOMPLETE. While in a transitional state, the switch validates and confirms the integrity of the binding entry. If the entry is found to be valid, then the state changes to REACHABLE.

But if an address theft or similar event is detected, then the entry is regarded as invalid and is deleted. For example, if an attacker sends unsolicited neighbor advertisement messages with the same IP as the target IP and its (attacker's) own MAC address to redirect traffic.

### Figure 3: Creation of a Reachable Entry

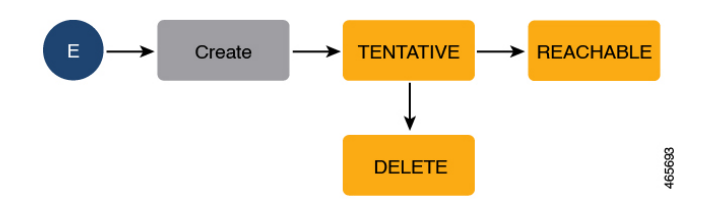

## State: Stale

If an entry is in this state it means that the entry's reachable lifetime has expired and the corresponding host is still silent (no incoming packets from the host). A stale entry has a default lifetime of 24 hours. You can also configure a duration. An entry that remains in the STALE state beyond the stale lifetime, is deleted.

This is illustrated in the figure below which depicts the lifecycle of an entry.

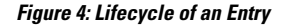

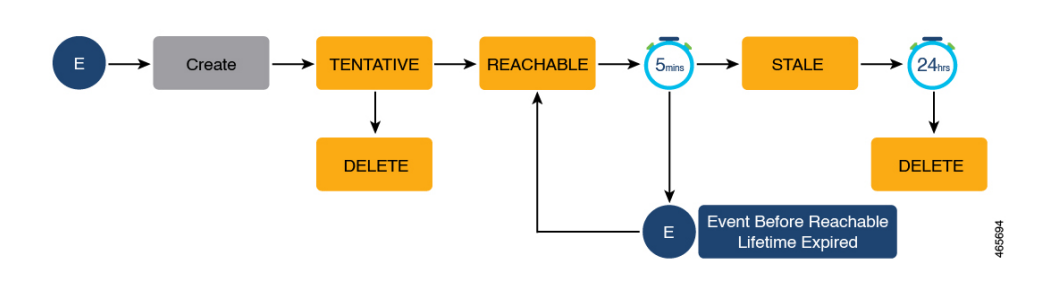

## State: Down

If an entry is in this state, it means that the host's connecting interface is down. A down entry has a default lifetime of 24 hours. You can also configure a duration. An entry that remains in the DOWN state beyond the down lifetime, is deleted.

### Polling a Host and Updating the Binding Table Entry

Polling is a periodic and conditional checking of the host to see the state it is in, whether it is still connected, and whether it is communicating. In addition to determining an entry's state, you can use polling to reconfirm an entry's state.

You can enable polling with the **device-tracking tracking** command in global configuration mode. After you do, you still have the flexibility to turn polling on or off for a particular interface or VLAN. For this, configure the **tracking enable** or **tracking disable** keywords in the policy (the device-tracking configuration mode). When polling is enabled, the switch polls the host at the specified interval, thus reconfirming its reachability for the duration of its reachable lifetime.

When polling is enabled, the switch sends up to three polling requests, after the reachable lifetime expires, at system-determined intervals. You can also configure this interval with the **device-tracking tracking retry-interval** *seconds* command in global configuration mode.

The figure below depicts the lifecycle of an entry where the host is polled. Default reachable and stale lifetimes, and retry intervals are used in figure:

An event (E) is detected and a REACHABLE entry is created.

If an event is detected *during* the reachable lifetime, the reachable lifetime timer is reset.

The switch sends a polling request after the reachable lifetime expires. The switch polls the host up to three times at fixed, system-determined intervals. The polling request may be in the form of a unicast Address Resolution Protocol (ARP) probe or a Neighbor Solicitation message. During this time the state of the entry changes to VERIFY. If a polling response is received (thus confirming reachability of the host), the state of the entry changes back to REACHABLE.

If the switch does not receive a polling response after three attempts, the entry changes to the STALE state. It remains in this state for 24 hours. If an event is detected during the stale lifetime, the state of the entry is changed back to REACHABLE. At expiry of the stale lifetime, the device sends one final polling to ascertain reachability. If this final polling attempt receives a reply, the state of the entry is changed back to REACHABLE. If the final polling attempt does not receive a response, the entry is deleted.

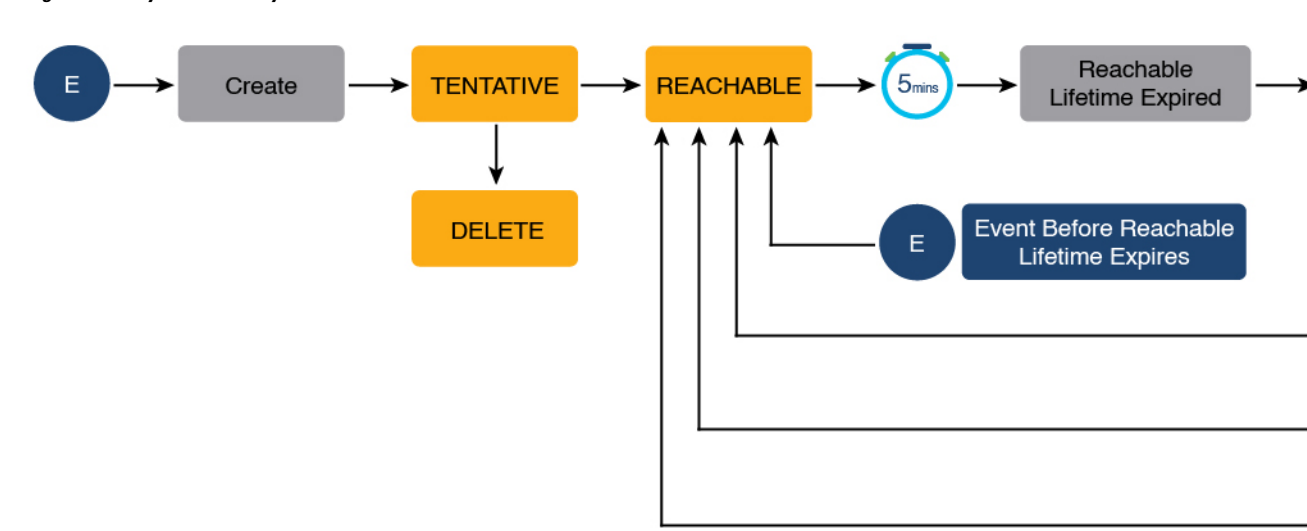

Figure 5: Lifecycle of an Entry Where the Host is Polled

## **Binding Table Sources**

This section describes the sources of information and events that cause the creation and update of a binding table entry.

- Learning events that dynamically populate the binding table:
  - Dynamic Host Configuration Protocol (DHCP) negotiation (DHCP REQUEST, and DHCP REPLY). This includes DHCPv4 and DHCPv6.
  - Address Resolution Protocol (ARP) packets.

Starting with Cisco IOS XE Amsterdam 17.3.1, ARP packets are throttled to mitigate high CPU utilization scenarios. In a five second window, a maximum of 50 ARP broadcast packets per binding entry are processed by SISF. When the limit is reached, incoming ARP packets are dropped. Note that the limit of 50 in five seconds is for each binding entry, that is, for each source IP.

- Neighbor Discovery Protocol (NDP) packets.
- Multiple Identity Association-Nontemporary Address (IA\_NA) and Identity Association-Prefix Delegation (IA\_PD).

In some cases, a network device can request and receive more than one IPv6 address from the DHCP server. This may be done to provide addresses to multiple clients of the device, such as when a residential gateway requests addresses to distribute to its LAN clients. When the device sends out a DHCPv6 packet, the packet includes all of the addresses that have been assigned to the device.

When SISF analyzes a DHCPv6 packet, it examines the IA\_NA (Identity Association-Nontemporary Address) and IA\_PD (Identity Association-Prefix Delegation) components of the packet and extracts each IPv6 address contained in the packet. SISF adds each extracted address to the binding table.

Configuration of static binding entries.

If there are silent but reachable hosts in the Layer 2 domain, you can create static binding entries to retain binding information even if the host becomes silent.

For this, you configure the following command in global configuration mode: **device-tracking binding vlan** *vlan-id* {*ipv4\_address ipv6\_address ipv6\_prefix*} {**interface** *interface-type\_no* }.

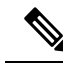

Note

In addition to the primary or key events listed above, there is a specific scenario in which a ping can result in a device-tracking entry. If a sender's ARP cache or IPv6 neighbor table doesn't have the target's IP address yet, then a ping triggers an ARP packet for IPv4, or ND packet for IPv6. This can result in a device-tracking entry.

But if the target IP is already in the ARP cache or IPv6 neighbour table, no ARP or ND packet is generated when you ping - in which case SISF cannot learn the IP address.

## **Device-Tracking**

SISF-based device-tracking is disabled by default. You can enable the feature on an interface or VLAN.

When you enable the feature, the binding table is created, followed by subsequent maintenance of the binding table.

The events listed in the Binding Table Sources, on page 6 section act as triggers for SISF-based device-tracking, to track the presence, location, and movement of hosts in the network, to populate and maintain the binding table. For example, if information about a host is learnt by means of an ARP or ND packet, every subsequent ARP or ND packet from the same host acts as an alert for SISF-based device-tracking, to refresh the entry in the binding table, thus indicating if the host is still present in the same location or has moved.

The continuous process of snooping of packets that the switch receives, extraction of device identity (MAC and IP address), and storage of information in the binding table of the switch, ensures binding integrity and maintains the reachability status of the hosts in the binding table.

For information how to enable SISF-based device-tracking, see How to Configure SISF, on page 21.

## **Device-Tracking Policy**

A device-tracking policy is a set of rules that SISF-based device-tracking follows. The policy dictates which events will be listened to, whether a host will be probed, the wait time before the host is probed, and so on. These rules are referred to as policy parameters.

Note

The policy must be attached to an interface or VLAN. Only then is the binding table for that interface or VLAN populated - in accordance with policy parameters.

For information about the various ways in which you can create a policy, see How to Configure SISF, on page 21.

To display a policy's settings, use the **show device-tracking policy** *policy\_name* command in privileged EXEC mode.

## **Understanding Policy Parameters**

Policy parameters are the keywords available for configuration in the device-tracking configuration mode. Each policy parameter addresses one or more aspects of network security.

This section explains the purpose of *some* of the important policy parameters so you can configure your policy to better suit your requirements.

```
Device(config)# device-tracking policy example_policy
Device(config-device-tracking)# ?
device-tracking policy configuration mode:
```

```
device-roleSets the role of the device attached to the portlimitSpecifies a limitsecurity-levelsetup security leveltrackingOverride default tracking behaviortrusted-portsetup trusted port
```

For information about all the paramters displayed in the device-tracking configuration mode, see the command reference document of the corresponding release.

## **Glean versus Guard versus Inspect**

When a packet enters the network, SISF extracts the IP and MAC address (the source of the packet) and subsequent action, is dictated by the security-level that is configured in the policy.

Glean, guard, and inspect are the options available under the security-level parameter. Glean is the least secure option, inspect, is moderately secure, and guard, is the most secure.

To configure this parameter in a policy, enter the **security-level** keyword in the device-tracking configuration mode.

## Glean

When the security-level is set to **glean**, SISF extracts the IP and MAC address and enters them into the binding table, without any verification. This option therefore does not ensure binding integrity. It may for example, be suited to a set-up where client applications such as IEEE 802.1X or SANET want to only learn about the host and not rely on SISF for authentication.

The only factor that affects the addition of the binding entry for this security-level, is the address count limit. There are separate limits for the maximum number of IPs per port, IPv4 per MAC, and IPv6 per MAC. Entries are rejected once a limit is reached. For more information about this parameter, see Address Count Limits.

#### Guard

This is the default value for the security-level parameter.

When the security-level is set to **guard**, SISF extracts and verifies the IP and MAC address of packets entering the network. The outcome of the verification determines if a binding entry is added, or updated, or if the packet is dropped and the client is rejected.

The process of verification starts with the search for a matching entry in the database. The database may be centralised or distributed. If a matching entry is not found, a new entry is added.

If a matching entry is found and the points of attachment (MAC, VLAN, or interface) are found to be the same, only the timestamp is updated. If not, the scope of verification is extended to include validation of address ownership. This may include host polling to determine if the change in the point of attachment (a different MAC, or VLAN) is valid. If the change is valid the entry is updated, or if it is a case of theft, the entry is not added to the binding table.

If a binding entry is added or updated, the corresponding client is granted access to the network. If an entry does not pass verification, the corresponding client is rejected.

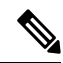

**Note** The verification process affects not only the binding entry, but also the corresponding incoming packet.

SISF uses only a copy of the packet when its IPv4. When its an IPv6 packet, SISF stops the orginal packet for the duration of the verification. A rejected entry means the following for the corresponding packet:

- If the incoming packet is IPv4, the packet is allowed to go through even if the entry is rejected.
- If the incoming packet is IPv6, a rejected entry means that the packet is also dropped.

## Inspect

Even though security-level **inspect** is available on the CLI, we recommend not using it. The **glean** and **guard** options described above address most use cases and network requirements.

## Trusted-Port and Device-Role Switch

The **device-role switch** and **trusted-port** options help you design an efficient and scalable "secure zone". When used together, these two parameters help you achieve an efficient distribution of the creation of entries in the binding table. This keeps the binding tables size under control.

The **trusted-port** option: Disables the guard function on configured targets. Bindings learned through a trusted-port have preference over bindings learned through any other port. A trusted port is also given preference in case of a collision while making an entry in the table.

The **device-role** option: Indicates the type of device that is facing the port and this can be a node or a switch. To allow the creation of binding entries for a port, you configure the device as a node. To stop the creation of binding entries, you configure the device as switch.

Configuring the device as a switch is suited to multi-switch set-ups, where the possibility of large device tracking tables is very high. Here, a port facing a device (an uplink trunk port) can be configured to stop creating binding entries, and the traffic arriving at such a port can be trusted, because the switch on the other side of the trunk port will have device-tracking enabled and that will have checked the validity of the binding entry.

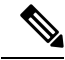

**Note** While there are scenarios where configuring only either one of these options may be suitable, the more common use case is for both the **trusted-port** and **device-role switch** options to be configured on the port - the examples below explain this in detail. Possible scenarios where only either one of these options is suited or required have also been described, at the end of this section.

To configure these parameters in a policy, enter the **trusted-port** and **device-role** keywords in the device-tracking configuration mode.

#### Example: Using Trusted-Port and Device-Role Switch Options in a Multi-Switch Set-Up

The following example explains how the **device-role switch** and **trusted-port** options help to design an efficient and scalable "secure zone".

In figure Figure 6: Multi-Switch Set-Ups Without Trusted-Port and Device-Role Switch Options, on page 11 below,  $SW_A$ ,  $SW_B$ , and  $SW_C$  are three access switches. They are all connected to a common distribution switch. The only required configuration on the distribution switch in this scenario is to ensure that traffic of any kind is *not* blocked.

H1, H2, ...H6 are the hosts. Each switch has two directly connected hosts. All hosts are communicating with each other, that is, control packets are being transmitted. All hosts are also within the same VLAN boundary. Each switch is receiving control packets from hosts that are directly connected to it, and also from hosts that are connected to other switches. This means  $SW_A$  is receiving control packets from H1, H2, ...H6 similarly with  $SW_B$  and  $SW_C$ .

For each switch, the entries of directly connected hosts have interface or port  $P_1$  and  $P_2$  in the binding table. Entries originating from hosts that are connected to other switches have interface or port name  $P_xUP$ , to show that they have been learned through the uplink port (x represents the corresponding uplink port for each switch. For example, the entries that SW<sub>A</sub> has learnt through its uplink port have interface or port name  $P_AUP$  and for SW<sub>B</sub> it is  $P_BUP$ , and so forth.

The end result is that each switch learns and creates binding entries for all hosts in the set-up.

This scenario displays an inefficient use of the binding table, because each host is being validated multiple times, which does not make it more secure than if just one switch validates host. Secondly, entries for the same host in multiple binding tables could mean that the address count limit is reached sooner. After the limit is reached, any further entries are rejected and required entries may be missed this way.

### Figure 6: Multi-Switch Set-Ups Without Trusted-Port and Device-Role Switch Options

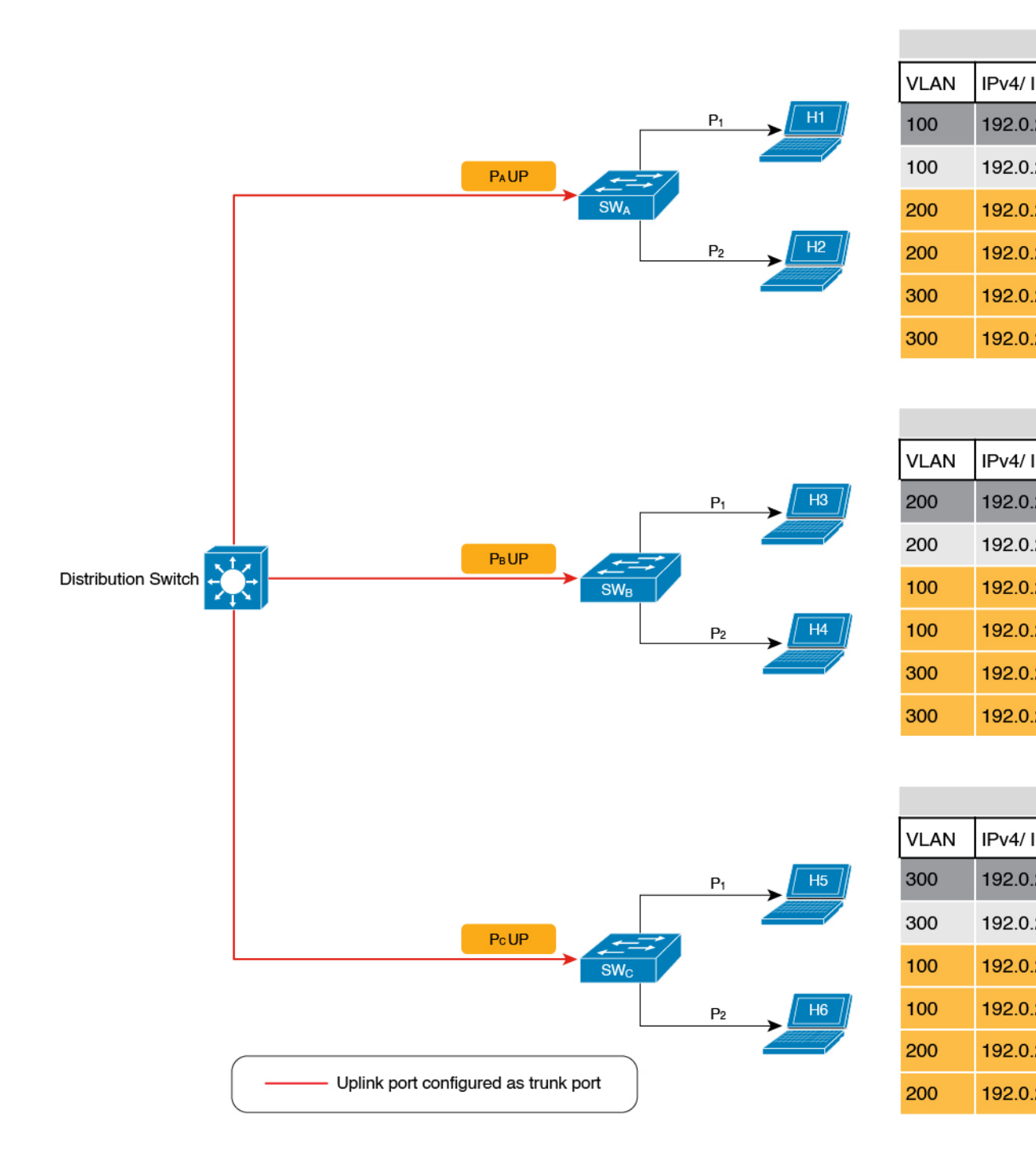

By contrast see figure Figure 7: Multi-Switch Set-Ups With Trusted-Port and Device-Role Switch Options, on page 13 below. Here when SW<sub>A</sub> intercepts the packet of a host that is not attached to it (say H3 which is

directly attached to  $SW_B$ ), it does not create an entry because it detects that H3 is attached to a device that is configured as a switch (**device-role switch** option) and the uplink port of the switch (where the packet came from) is a trusted port (**trusted-port** option).

By creating binding entries only on switches where the host appears on an access port (port  $P_1$  and  $P_2$  of each switch), and not creating entries for a host that appears over an uplink port or trusted port ( $P_x$  UP), each switch in the set-up validates and makes only the required entries, thus achieving an efficient distribution of the creation of binding table entries.

A second advantage of configuring **device-role switch** and **trusted-port** options in a multi-switch scenario is that it prevents duplicate entries when a host, say H1 moves from one switch to another. H1's IP and MAC binding in the earlier location (let's say  $SW_A$ ) continues to remain there until it reaches the STALE state. But if H1 moves and connects to a second switch, say  $SW_C$ , then  $SW_A$  receives a duplicate binding entry through the uplink port. In such a situation, if the uplink port of the second switch ( $SW_C$ ) is configured as a trusted port,  $SW_A$  deletes its stale entry. Further, it doesn't create another new binding entry because the  $SW_C$  will already have the latest entry and this entry is trusted.

## Figure 7: Multi-Switch Set-Ups With Trusted-Port and Device-Role Switch Options

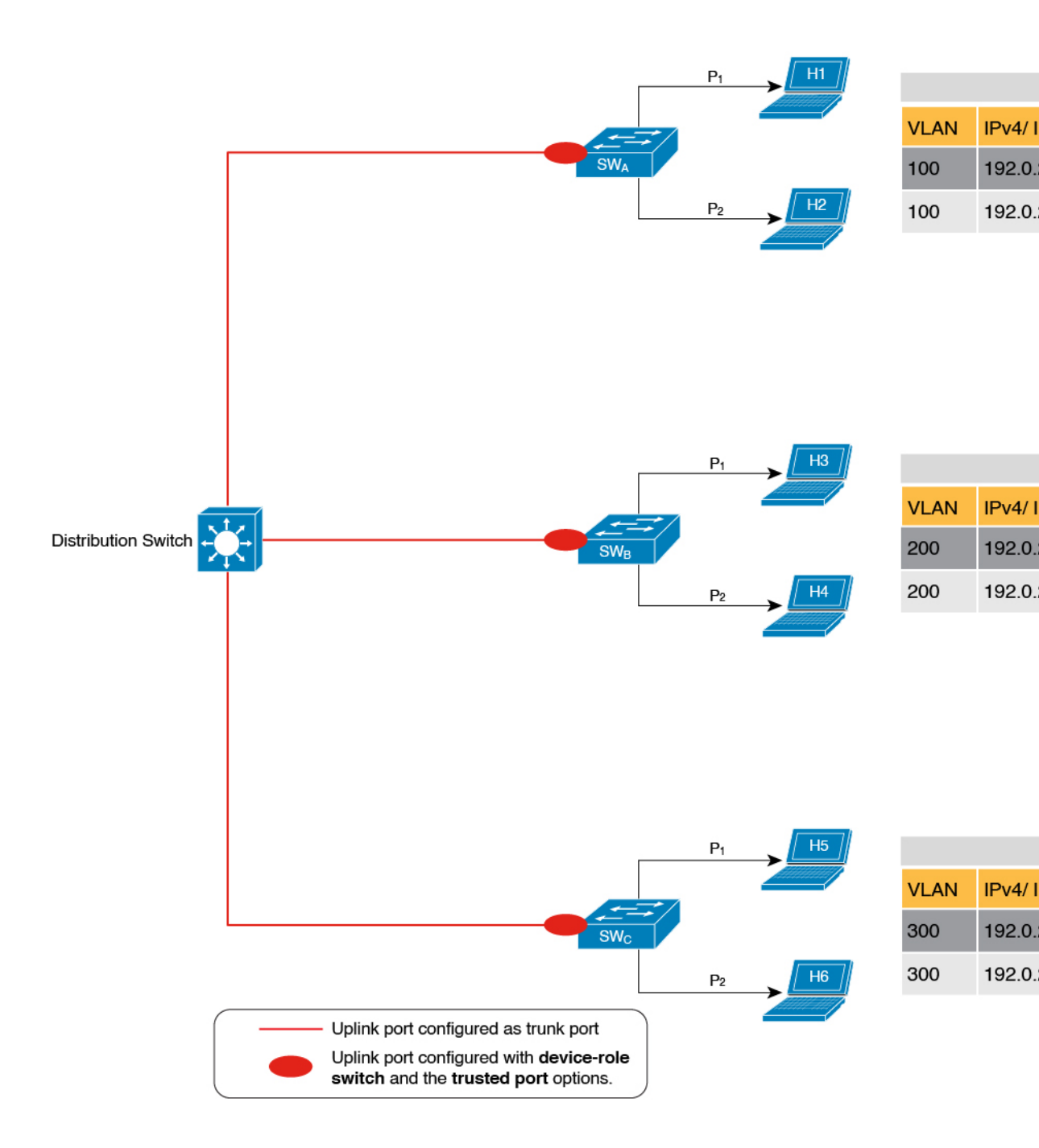

## Example: When Not to Use Trusted-Port and Device-Role Switch Options

While the previous example clarifies how a multi-switch set-up with distributed binding tables stands to benefit from the **device-role switch** and **trusted-port** options, it may not suit networks of the following kinds:

- · Networks where non-Cisco switches are being used
- Networks where the switch does not support the SISF-based device-tracking feature.

In both cases, we recommended that you not configure the **device-role switch** and **trusted-port** options. Further, we recommended that you maintain a centralised binding table - on the distribution switch. When you do, all the binding entries for all the hosts connected to non-Cisco switches and switches that do not support the feature, are validated by the distribution switch and still secure your network. The figure below illustrates the same.

## Figure 8: Centralised Binding Table

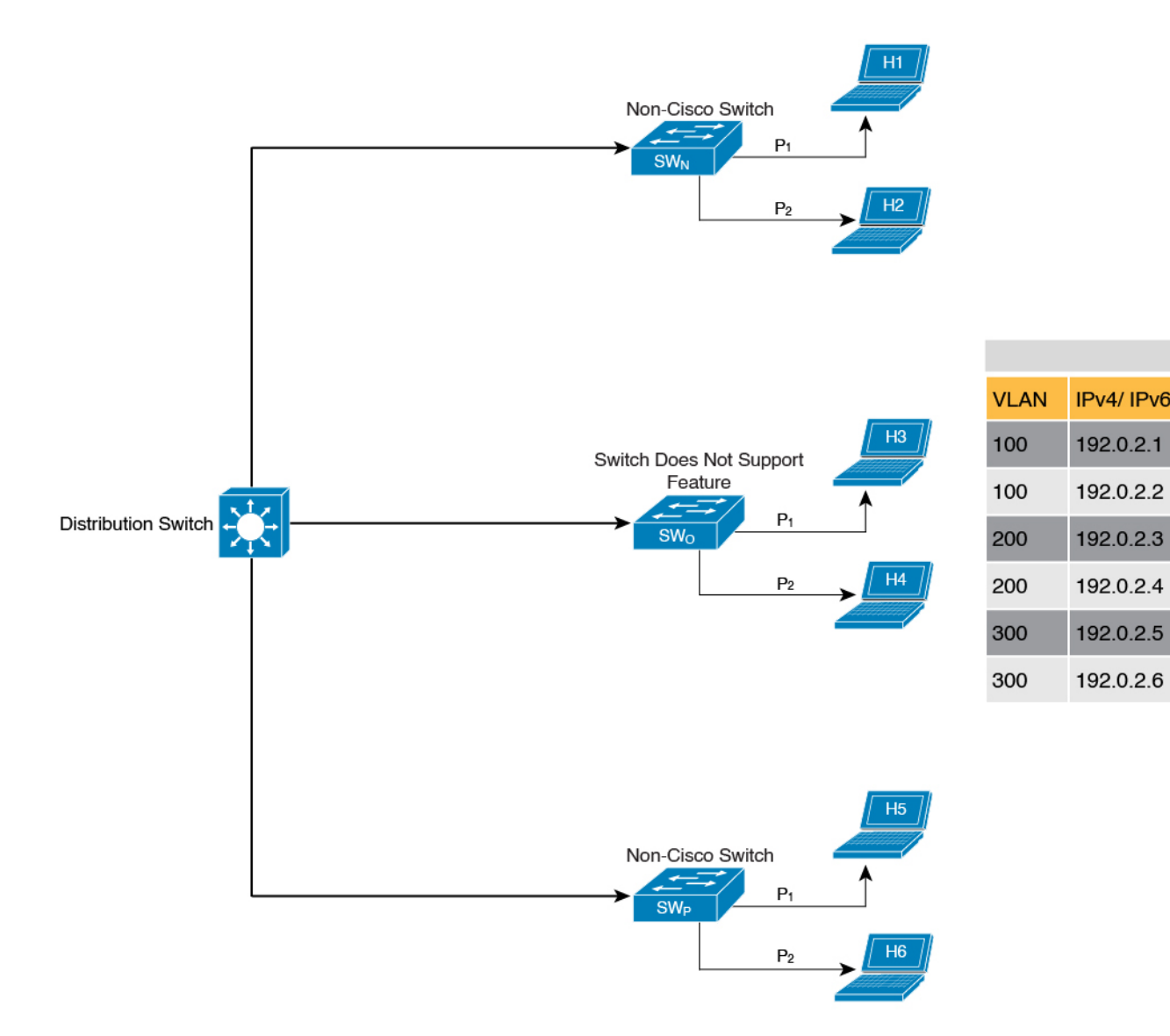

## **Creating an Efficient and Scalable Secure Zone**

By using the **trusted-port** and **device-role switch** options in suitable networks and leaving them out in others, you can achieve an efficient and scalable secure zone.

| Secure Zone:                                                                                                    | Secure Zone 1 - Inefficient<br>and Unscalable Secure<br>Zone                                                                                                    | Secure Zone 2 - Efficient and<br>Scalable Secure Zone When<br>Binding Tables are<br>Decentralized                                                                                                    | Secure Zone 3: Efficient Secure<br>Zone When Binding Table is<br>Centralized                                                                                                    |
|----------------------------------------------------------------------------------------------------|----------------------------------------------------------------------------------------------------|----------------------------------------------------------------------------------------------------|----------------------------------------------------------------------------------------------------|
| Scalability:                                                                                                    | Unscalable; each switch<br>has entries of all the hosts<br>in the network                                                                                                    | Scalable; each switch as<br>entries of only directly<br>connected hosts                                                                                                    | Unscalable; the distribution<br>switch has entries of all hosts in<br>the network                                                                                                    |
| Polling and its<br>effect on the<br>network:<br>n = number of<br>hosts<br>m = number of<br>switches<br>total number of<br>polling<br>requests: = n X<br>m | <ul> <li>18 polling requests are<br/>being sent (6 hosts x 3<br/>switches).</li> <li>Each host is polled by all<br/>the switches in the<br/>network (in the absence of<br/>the trusted-port and<br/>device-role switch<br/>options).</li> <li>Network load is very high.</li> </ul> | 6 polling requests are being<br>sent (2 hosts x 1 switch for<br><i>each</i> switch).<br>Minimal network load.<br>(Polling requests are sent by<br>the local access switches to<br>directly connected hosts, each<br>polling request passes through<br>fewer points in the network.) | 6 polling requests are being sent<br>(6 hosts x 1 switch)<br>Network load is higher than<br>secure zone 2, but not as high as<br>secure zone 1. (Polling requests<br>come from the distribution<br>switch and go through the access<br>switch before reaching the host.) |
| Efficiency:                                                                                                    | Inefficient binding table,<br>because the binding table<br>is duplicated on each<br>switch.                                                                                                    | Efficient binding table,<br>because each host's binding<br>information is entered only<br>once, and in one binding table<br>and this the binding table of<br>the directly connected switch.                                                                                         | Efficient binding table, because<br>the binding information for each<br>host is entered only once, and<br>this is in the central binding<br>table, which is on the<br>distribution switch.                                                                               |
| Recommended<br>Action:                                                                                                    | Reapply suitable policies<br>to make the secure zone<br>like secure zone 2                                                                                                    | None; this is an efficient and scalable secure zone.                                                                                                    | None; this is the best possible<br>secure zone given the type of<br>set-up (where the other switches<br>in the network are either<br>non-Cisco or do not support the<br>feature)                                                                                         |

Secure Zones 1, 2 and 3, display three different set-ups and the secure zone that is established in each case.

## Figure 9: Secure Zone 1 - Inefficient and Unscalable Secure Zone

|                     |                |                         |         |      |                    |                   |                   | Binding table for | SWA             |
|---------------------|----------------|-------------------------|---------|------|--------------------|-------------------|-------------------|-------------------|-----------------|
|                     |                | ·                       |         | VLAN | IPv4/ IPv6 Address | MAC Address       | Interface or Port | State             |                 |
|                     |                |                         |         | 100  | 192.0.2.1          | 00:1A:C2:7B:00:47 | P <sub>1</sub>    | REACHABLE         | H1              |
|                     |                |                         |         | 100  | 192.0.2.2          | 00:1A:C2:7B:00:47 | P <sub>2</sub>    | REACHABLE         | H2              |
|                     |                | SWA                     |         | 200  | 192.0.2.3          | 00:1A:C2:7B:00:48 | P <sub>A</sub> UP | REACHABLE         | нз              |
|                     |                | j L                     |         | 200  | 192.0.2.4          | 00:1A:C2:7B:00:48 | P <sub>A</sub> UP | REACHABLE         | H4              |
|                     |                | (                       |         | 300  | 192.0.2.5          | 00:1A:C2:7B:00:49 | P <sub>A</sub> UP | REACHABLE         | H5              |
|                     |                |                         |         | 300  | 192.0.2.6          | 00:1A:C2:7B:00:49 | P <sub>A</sub> UP | REACHABLE         | H6              |
|                     |                |                         |         |      |                    |                   |                   |                   |                 |
|                     |                |                         |         |      |                    |                   |                   | Binding table for | sw <sub>B</sub> |
|                     |                | ,                       | \       | VLAN | IPv4/ IPv6 Address | MAC Address       | Interface or Port | State             |                 |
|                     |                |                         | P1 + H3 | 200  | 192.0.2.3          | 00:1A:C2:7B:00:48 | P <sub>1</sub>    | REACHABLE         | НЗ              |
|                     |                | PeUP                    |         | 200  | 192.0.2.4          | 00:1A:C2:7B:00:48 | P <sub>2</sub>    | REACHABLE         | H4              |
| Distribution Switch |                | SWB                     |         | 100  | 192.0.2.1          | 00:1A:C2:7B:00:47 | PBUP              | REACHABLE         | H1              |
|                     |                |                         |         | 100  | 192.0.2.2          | 00:1A:C2:7B:00:47 | PBUP              | REACHABLE         | H2              |
|                     |                |                         | ;       | 300  | 192.0.2.5          | 00:1A:C2:7B:00:49 | PBUP              | REACHABLE         | H5              |
|                     |                |                         |         | 300  | 192.0.2.6          | 00:1A:C2:7B:00:49 | PBUP              | REACHABLE         | H6              |
|                     |                |                         |         |      |                    |                   |                   |                   |                 |
|                     |                |                         |         |      |                    |                   |                   | Binding table for | swc             |
|                     |                | ,                       |         | VLAN | IPv4/ IPv6 Address | MAC Address       | Interface or Port | State             |                 |
|                     |                | -                       | P1 H5   | 300  | 192.0.2.5          | 00:1A:C2:7B:00:49 | P <sub>1</sub>    | REACHABLE         | H5              |
|                     |                |                         |         | 300  | 192.0.2.6          | 00:1A:C2:7B:00:49 | P <sub>2</sub>    | REACHABLE         | H6              |
|                     |                | SWc                     |         | 100  | 192.0.2.1          | 00:1A:C2:7B:00:47 | P <sub>C</sub> UP | REACHABLE         | H1              |
|                     |                |                         | P2      | 100  | 192.0.2.2          | 00:1A:C2:7B:00:47 | P <sub>C</sub> UP | REACHABLE         | H2              |
|                     |                | (                       |         | 200  | 192.0.2.3          | 00:1A:C2:7B:00:48 | P <sub>C</sub> UP | REACHABLE         | НЗ              |
|                     |                |                         |         | 200  | 192.0.2.4          | 00:1A:C2:7B:00:48 | P <sub>C</sub> UP | REACHABLE         | H4              |
|                     | Secure Zone    |                         |         |      |                    |                   |                   |                   |                 |
|                     | Uplink port co | onfigured as trunk port |         |      |                    |                   |                   |                   |                 |

I

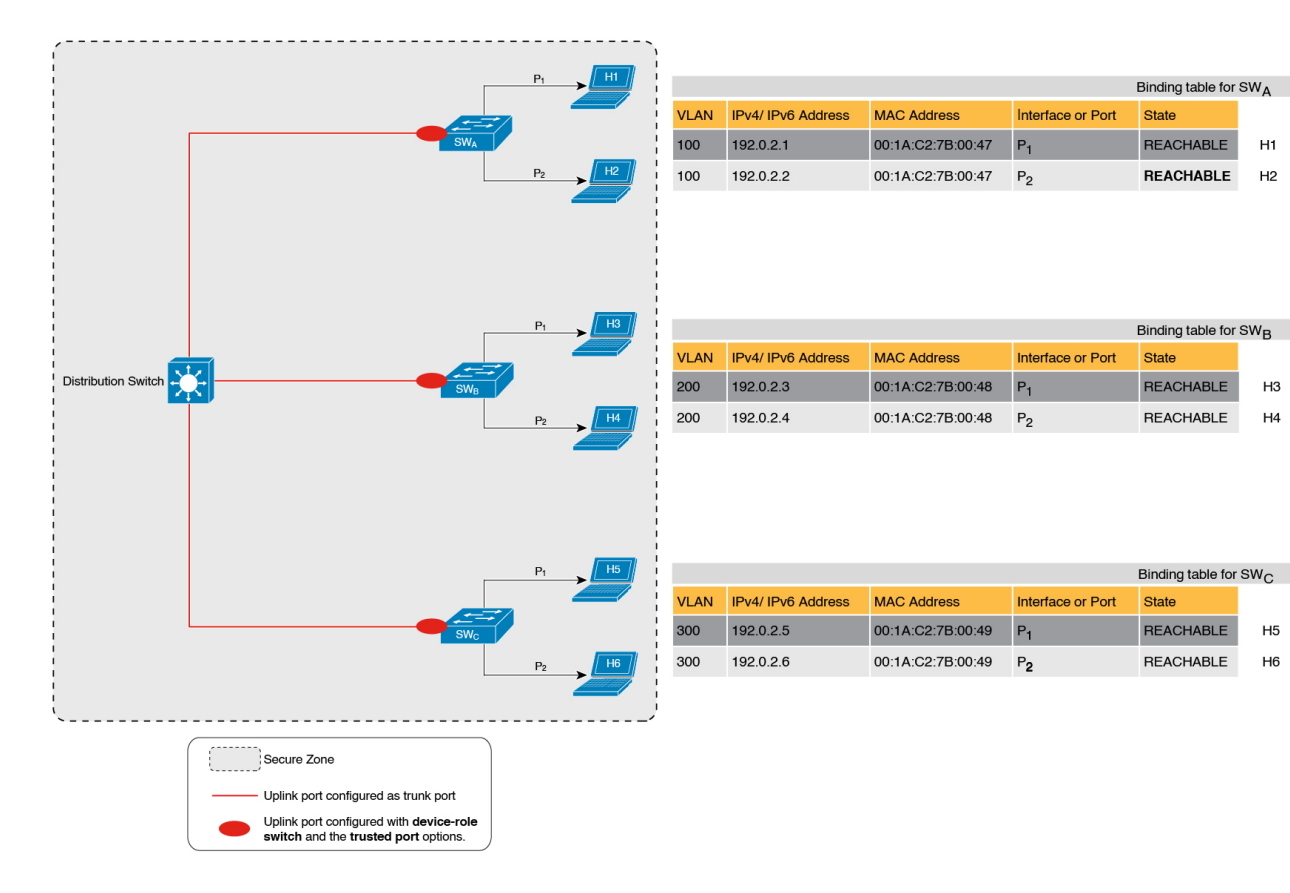

#### Figure 10: Secure Zone 2 - Efficient and Scalable Secure Zone When Binding Tables are Decentralized

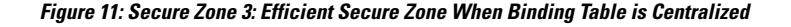

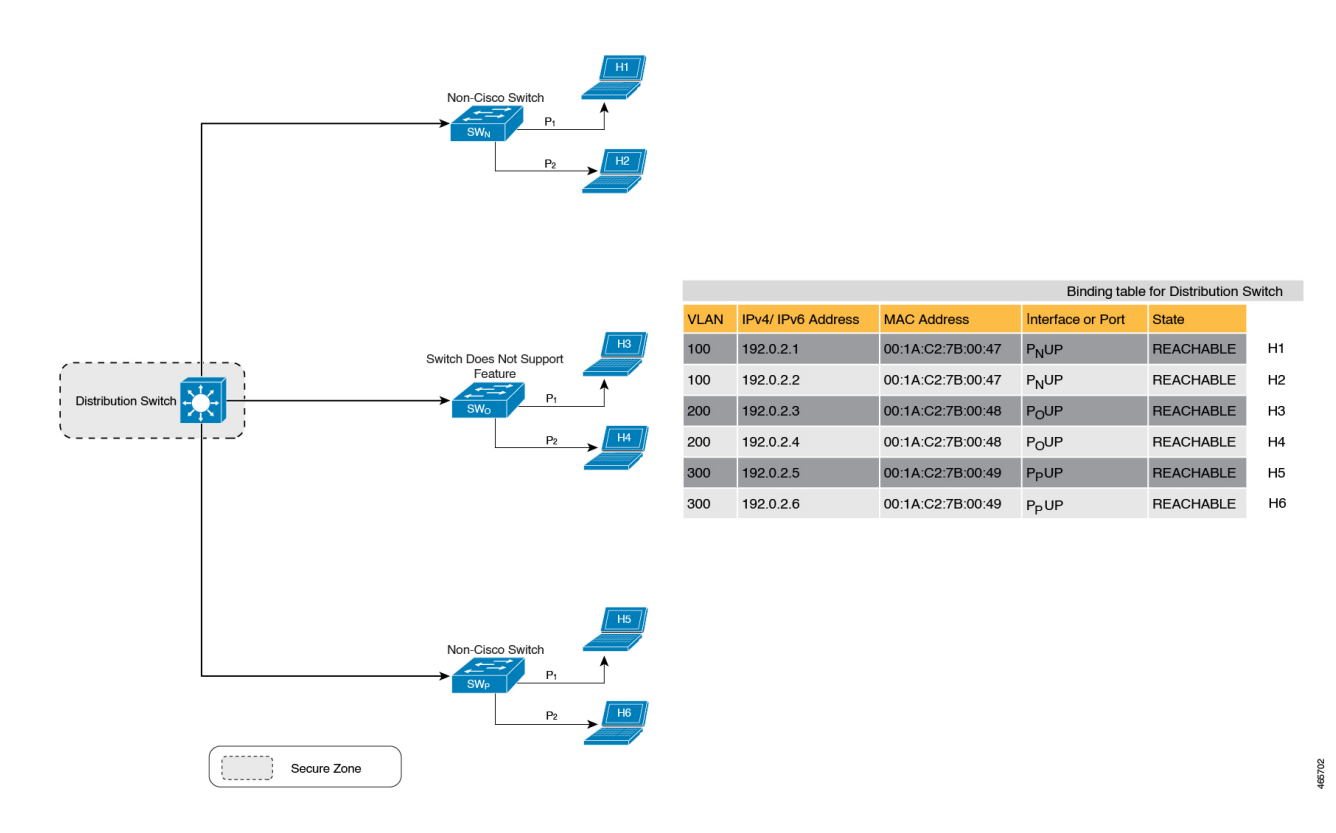

## When to Use Only Trusted-Port or Only Device-Role Switch

Configuring only **device-role switch** is suited to situations when you want to listen but not learn entries. For example, for Duplicate Address Detection (DAD), or when you want to send IPv6 or Neighbor Solicitation (NS) message on a switch-facing port.

When you configure this option on a switch port (or interface), SISF-based device-tracking treats the port as a trunk port, implying that the port is connected to other switches. It does not matter whether the port is actually a trunk port or not. Therefore, when NS packets or queries are sent to switches in the network for new entry validation, only the secure ports (ports where the **device-role switch** is configured) receive the packet or query. This safeguards the network. If the command is not configured on any port, a general broadcast of the query is sent.

Configuring only **trusted-port** is suited to situations where an access port should be configured as a trusted port. If an access port is connected to a DHCP server or a similar service that the switch is consuming, configuring an access port as a trusted port ensures that the service is not disrupted because traffic from such a port is trusted. This also widens the secure zone, to include the access port.

## **Address Count Limits**

The address count limit parameter specifies limits for the number of IP and MAC addresses that can be entered in a binding table. The purpose of these limits is to contain the size of the binding table based on the number of known and expected hosts, thus enabling you to take pre-emptive action against rogue hosts or IPs in the network. At a policy level there are separate limits for the number of IP addresses per port, the number of IPv4 addresses per MAC, and IPv6 addresses per MAC. You can configure or change only the number of IP addresses per port.

#### **IP per Port**

The IP per port option is the total number of IP addresses allowed for a port. The address can be IPv4 or IPv6. When the limit is reached, no further IP addresses (i.e., entries) are added to the binding table.

To configure this parameter in a policy, enter the **limit address-count** *ip-per-port* keyword in the device-tracking configuration mode. If you configure a limit that is lower than the currently configured one, then the new (lower) limit is applicable only to new entries. An existing entry remains in the binding table and goes through its binding entry lifecycle.

#### IPv4 per MAC and IPv6 per MAC

The number of IPv4 addresses that can be mapped to one MAC address and the number of IPv6 addresses that can be mapped to one MAC address. When the limit is reached, no further entries can be added to the binding table, and traffic from new hosts will be dropped.

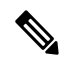

```
Note
```

The IPv4 per MAC limit and the IPv6 per MAC limit that is effective on an interface or VLAN is as defined in the policy that is applied. If the policy does not specify a limit, this means that a limit does not exist. You cannot change or configure a limit for IPv4 per MAC or IPv6 per MAC for any kind of policy (programmatic, or custom policy, or default policy).

Enter the **show device-tracking policy** *policy name* to check if a limit exisits. The following is sample output of a policy where an IPv4 per MAC and an IPv6 per MAC limit exists:

```
Device# show device-tracking policy LISP-DT-GUARD-VLAN
Policy LISP-DT-GUARD-VLAN configuration:
   security-level guard (*)
   <output truncated>
   limit address-count for IPv4 per mac 4 (*)
   limit address-count for IPv6 per mac 12 (*)
   tracking enable
```

<output truncated>

### **Overall Address Count Limit Considerations**

• The limits do not have a hierarchy, but the threshold that is set for each limit affects the others.

For example, if the IP per port limit is 100, and the IPv4 per MAC limit is one. The limit is reached with a single host's IPv4-MAC binding entry. No further entries are allowed even though the port has a provision for 99 more IP addresses.

Address count limits and the security-level parameter.

For information about how the address count limits interact with the security-level parameter **glean**, see Glean, on page 8.

When the security-level parameter is **guard**, reaching an address count limit results in a rejection of the entry. This has the following effect on the incoming packet:

- If the incoming packet is IPv4, the packet is allowed to go through even though the entry is rejected.
- If the incoming packet is IPv6, a rejected entry means that the packet is also dropped.
- · Global and policy-level limits

The limits configured with the **device-tracking binding max-entries** command are at the global level, the limits configured with the **limit address-count** command in the device-tracking configuration mode are for a policy, which is at the interface or VLAN level.

If a policy-level value *and* a globally configured value exists, the creation of binding entries is stopped when *a* limit is reached - this can be any one of the global values or the policy-level value.

If only globally configured values exist, the creation of binding entries is stopped when a limit is reached.

If only a policy-level value exists, the creation of binding entries is stopped when the policy-level limit is reached.

## Tracking

The tracking parameter involves tracking of hosts in the network. In section Polling a Host and Updating the Binding Table Entry, on page 5 above, this is referred to as "polling". It also describes polling behaviour in detail.

To configure polling parameters at the global level, enter the **device-tracking tracking** command in global configuration mode. After you configure this command you still have the flexibility to turn polling on or off, for individual interfaces and VLANs. For this you must enable or disable polling in the policy.

To enable polling in a policy, enter the **tracking enable** keywords in the device-tracking configuration mode. By default, polling is disabled in a policy.

## **Guidelines for Policy Creation**

 If multiple policies are available on a given target, a system-internal policy priority determines which policy takes precedence.

A manually created policy has the highest priority. When you want to override the settings of a programmatically created policy, you can create a custom policy, so it has higher priority.

 The parameters of a programmatically created policy cannot be changed. You can configure certain attributes of a custom policy.

## **Guidelines for Applying a Policy**

- Multiple policies can be attached to the same VLAN.
- If a programmatic policy is attached to a VLAN and you want to change policy settings, create a custom device-tracking policy and attach it to the VLAN.
- When multiple policies with different priorities are attached to the same VLAN, the settings of the policy with the highest priority are effective. The exceptions here are the limit address-count for IPv4 per mac and limit address-count for IPv6 per mac settings the settings of the policy with the lowest priorty are effective.

- When a device-tracking policy is attached to an interface under a VLAN, the policy settings on the interface take precedence over those on its VLAN; exceptions here are the values for limit address-count for IPv4 per mac and limit address-count for IPv6 per mac, which are aggregated from the policy on both the interface and VLAN.
- A policy cannot be removed unless the device tracking client feature configuration is removed.

# **How to Configure SISF**

SISF or SISF-based device-tracking, is disabled by default. You enable it by defining a device-tracking policy and attaching the policy to a specific target. The target could be an interface or a VLAN. There are multiple ways to define a policy and no single method is a preferred or recommended one - use the option that suits your requirements.

| Method of Enabling SISF                                                                                      | Applicable Configuration Tasks                                                                        | Result                                                                                                    |
|----------------------------------------------------------------------------------------------------|----------------------------------------------------------------------------------------------------|----------------------------------------------------------------------------------------------------|
| <b>Option 1</b> : Manually, by using interface configuration commands to create and apply the <b>default</b> | Applying the Default Device<br>Tracking Policy to a Target, on<br>page 22                             | Automatically applies the <b>default</b> device tracking policy to the specified target.                                                                                                    |
| policy to a target.                                                                                          |                                                                                                    | The <b>default</b> policy is a built-in<br>policy with default settings; you<br>cannot change any of the attributes<br>of the default policy. See <b>Option 2</b><br>if you want to configure device<br>tracking policy attributes. |
| <b>Option 2</b> : Manually, by using global configuration commands commands to create a custom               | 1. Creating a Custom Device<br>Tracking Policy with Custom<br>Settings, on page 23                    | Creates a custom policy with the<br>name and policy parameters you<br>configure, and attaches the policy                                                                                                    |
| policy and applying the custom policy to a target.                                                           | 2. Attach the custom policy to an interface or VLAN:                                                  | to the specified target.                                                                                                    |
|                                                                                                    | Attaching a Device Tracking<br>Policy to an Interface, on page<br>27                                  |                                                                                                    |
|                                                                                                    | OR                                                                                                    |                                                                                                    |
|                                                                                                    | Attaching a Device Tracking<br>Policy to a VLAN, on page 27                                           |                                                                                                    |
| <b>Option 3</b> : Programmatically, by configuring the snooping command.                                     | Enter the <b>ip dhcp snooping</b><br><b>vlan</b> <i>vlan</i> command in global<br>configuration mode. | When you configure the command,<br>the system automatically creates<br>policy DT-PROGRAMMATIC.                                                                                                    |
|                                                                                                    | Example: Programatically Enabling<br>SISF by Configuring DHCP<br>Snooping, on page 31                 | Use this method if you want to<br>enable SISF-based device tracking<br>for these clients: IEEE 802.1X,<br>Web authentication, Cisco<br>TrustSec, IP Source Guard, and<br>SANET.                                                     |

| Method of Enabling SISF                                                                         | Applicable Configuration Tasks                                                                       | Result                                                                                                    |
|-------------------------------------------------------------------------------------------------|----------------------------------------------------------------------------------------------------|----------------------------------------------------------------------------------------------------|
| <b>Option 4</b> : Programmatically, by<br>configuring Locator ID Separation<br>Protocol (LISP). | Example: Programatically enabling<br>SISF by Configuring LISP<br>(LISP-DT-GUARD-VLAN), on<br>page 33 | When you configure LISP, the<br>system automatically creates policy<br>LISP-DT-GUARD-VLAN OR<br>LISP-DT-GLEAN-VLAN.                                                   |
|                                                                                                 | Example: Programatically Enabling<br>SISF by Configuring LISP<br>(LISP-DT-GLEAN-VLAN), on<br>page 32 |                                                                                                    |
| <b>Option 5</b> : Programmatically, by configuring EVPN VLAN.                                   | Example: Programatically Enabling<br>SISF by Configuring EVPN on<br>VLAN, on page 32                 | When you configure EVPN on VLAN, the system automatically creates policy evpn-sisf-policy.                                                                            |
| <b>Option 6</b> : By using an interface template                                                | Using an Interface Template to<br>Enable SISF, on page 28                                            | By adding the policy to an interface<br>template, you can apply the same<br>policy to multiple targets, without<br>having to create it separately for<br>each target. |
| <b>Option 7</b> : Migrating from legacy IPDT and IPv6 Snooping.                                 | Migrating from Legacy IPDT and<br>IPv6 Snooping to SISF-Based<br>Device Tracking, on page 30         | Convert legacy IPDT and IPv6<br>Snooping configuration to the<br>SISF-based device-tracking<br>commands.                                                              |

# **Applying the Default Device Tracking Policy to a Target**

Beginning in privileged EXEC mode, follow these steps to apply the default device tracking policy to an interface or VLAN:

## Procedure

|        | Command or Action                                            | Purpose                                            |
|--------|--------------------------------------------------------------|----------------------------------------------------|
| Step 1 | enable                                                       | Enables privileged EXEC mode.                      |
|        | Example:                                                     | • Enter your password if prompted.                 |
|        | Device> enable                                               |                                                    |
| Step 2 | configure terminal                                           | Enters global configuration mode.                  |
|        | Example:                                                     |                                                    |
|        | Device# configure terminal                                   |                                                    |
| Step 3 | Specify an interface or a VLAN                               | interface type number—Specifies the                |
|        | • interface interface                                        | interface and enters interface configuration       |
|        | • vlan configuration vlan_list                               | attached to the specified interface.               |
|        | Example:                                                     | vlan configuration <i>vlan_list</i> —Specifies the |
|        | <pre>Device (config) # interface gigabitethernet 1/1/4</pre> | VLANs and enters VLAN feature configuration        |

|        | Command or Action                               | Purpose                                                                  |
|--------|-------------------------------------------------|--------------------------------------------------------------------------|
|        | OR<br>Device(config)# vlan configuration 333    | mode. The device tracking policy will be attached to the specified VLAN. |
| Step 4 | device-tracking                                 | Enables SISF-based device tracking and                                   |
|        | Example:                                        | attaches the default policy it to the interface or VLAN.                 |
|        | Device(config-if)# <b>device-tracking</b><br>OR | The default policy is a built-in policy with                             |
|        | Device(config-vlan-config)#                     | default settings; none of the attributes of the                          |
|        | device-tracking                                 | default policy can be changed.                                           |
| Step 5 | end                                             | Exits interface configuration mode and returns                           |
|        | Example:                                        | to privileged EXEC mode.                                                 |
|        | Device(config-if) # end                         | Exits VLAN feature configuration mode and                                |
|        | OR                                              | returns to privileged EXEC mode.                                         |
|        | Device(config-vlan-config)# <b>end</b>          |                                                                          |
| Step 6 | show device-tracking policy policy-name         | Displays device-tracking policy configuration,                           |
|        | Example:                                        | and all the targets it is applied to.                                    |
|        | Device# show device-tracking policy<br>default  |                                                                          |

## **Creating a Custom Device Tracking Policy with Custom Settings**

Beginning in privileged EXEC mode, follow these steps to create and configure a device tracking policy:

| Procedure | , |
|-----------|---|
|-----------|---|

|        | Command or Action                                                                                                    | Purpose                                                                                                    |
|--------|----------------------------------------------------------------------------------------------------|----------------------------------------------------------------------------------------------------|
| Step 1 | enable                                                                                                    | Enables privileged EXEC mode.                                                                                                    |
|        | Example:                                                                                                    | • Enter your password if prompted.                                                                                                    |
|        | Device> enable                                                                                                    |                                                                                                    |
| Step 2 | configure terminal                                                                                                    | Enters global configuration mode.                                                                                                    |
|        | Example:                                                                                                    |                                                                                                    |
|        | Device# configure terminal                                                                                                    |                                                                                                    |
| Step 3 | [no] device-tracking policy policy-name                                                                                                    | Creates the policy and enters device-tracking                                                                                                    |
|        | Example:                                                                                                    | configuration mode.                                                                                                    |
|        | <pre>Device(config)# device-tracking policy example_policy</pre>                                                                                                    |                                                                                                    |
| Step 4 | [data-glean   default   destination-glean           device-role   distribution-switch   exit           limit   no   prefix-glean   protocol           security-level   tracking   trusted-port | Enter the question mark (?) at the system<br>prompt to obtain a list of available options in<br>this mode. You can configure the following for<br>both IPv4 and IPv6: |

\_

| Command or Action                                                                         | Purpose                                                                                                    |
|-------------------------------------------------------------------------------------------|----------------------------------------------------------------------------------------------------|
| <b>Example:</b><br>Device (config-device-tracking) #<br><b>destination-glean log-only</b> | • (Optional) <b>data-glean</b> —Enables learning<br>of addresses from a data packet snooped<br>from a source inside the network and<br>populates the binding table with the data<br>traffic source address. Enter one of these<br>options:                                                                                                    |
|                                                                                           | <ul> <li>log-only—Generates a syslog<br/>message upon data packet notification</li> </ul>                                                                                                    |
|                                                                                           | • recovery—Uses a protocol to enable binding table recovery. Enter <b>NDP</b> or <b>DHCP</b> .                                                                                                    |
|                                                                                           | • (Optional) <b>default</b> —Sets the policy<br>attribute to its default value. You can set<br>these policy attributes to their default<br>values: <b>data-glean</b> , <b>destination-glean</b> ,<br><b>device-role</b> , <b>limit</b> , <b>prefix-glean</b> , <b>protocol</b> ,<br><b>security-level</b> , <b>tracking</b> , <b>trusted-port</b> . |
|                                                                                           | • (Optional) <b>destination-glean</b> —Populates<br>the binding table by gleaning data traffic<br>destination address. Enter one of these<br>options:                                                                                                    |
|                                                                                           | • <b>log-only</b> —Generates a syslog message upon data packet notification                                                                                                    |
|                                                                                           | • <b>recovery</b> —Uses a protocol to enable binding table recovery. Enter <b>DHCP</b> .                                                                                                    |
|                                                                                           | • (Optional) <b>device-role</b> —Sets the role of<br>the device attached to the port. It can be a<br>node or a switch. Enter one of these<br>options:                                                                                                    |
|                                                                                           | • node—Configures the attached device as a node. This is the default option.                                                                                                    |
|                                                                                           | • switch—Configures the attached device as a switch.                                                                                                    |
|                                                                                           | • (Optional) <b>distribution-switch</b> —Although visible on the CLI, this option is not supported. Any configuration settings you make will not take effect.                                                                                                    |
|                                                                                           | • <b>exit</b> —Exits the device-tracking policy configuration mode.                                                                                                    |

| Command or Action | Purpose                                                                                                    |
|-------------------|----------------------------------------------------------------------------------------------------|
|                   | • limit address-count—Specifies an address<br>count limit per port. The range is 1 to<br>32000.                                                                               |
|                   | • <b>no</b> —Negates the command or sets it to defaults.                                                                                                    |
|                   | • (Optional) <b>prefix-glean</b> —Enables learning<br>of prefixes from either IPv6 Router<br>Advertisements or from DHCP-PD. You<br>have the following option:                |
|                   | • (Optional) <b>only</b> —Gleans only prefixes and not host addresses.                                                                                                    |
|                   | • (Optional) <b>protocol</b> —Sets the protocol to glean; by default, all are gleaned. Enter one of these options:                                                            |
|                   | • <b>arp</b> [ <b>prefix-list</b> <i>name</i> ]—Gleans<br>addresses in ARP packets. Optionally,<br>enter the name of prefix-list that is to<br>be matched.                    |
|                   | • <b>dhcp4</b> [ <b>prefix-list</b> <i>name</i> ]—Glean addresses in DHCPv4 packets. Optionally, enter the name of prefix-list that is to be matched.                         |
|                   | • <b>dhcp6</b> [ <b>prefix-list</b> <i>name</i> ]—Glean addresses in DHCPv6 packets. Optionally, enter the name of prefix-list that is to be matched.                         |
|                   | • ndp [prefix-list name]—Glean<br>addresses in NDP packets.<br>Optionally, enter the name of<br>prefix-list that is to be matched.                                            |
|                   | • <b>udp</b> [ <b>prefix-list</b> <i>name</i> ]—Although<br>visible on the CLI, this option is not<br>supported. Any configuration settings<br>you make will not take effect. |
|                   | • (Optional) <b>security-level</b> —Specifies the level of security enforced by the feature. Enter one of these options:                                                      |
|                   | • glean—Gleans addresses passively.                                                                                                    |
|                   | • <b>guard</b> —Inspects and drops<br>un-authorized messages. This is the<br>default.                                                                                         |

|        | Command or Action                                     | Purpose                                                                                                    |
|--------|-------------------------------------------------------|----------------------------------------------------------------------------------------------------|
|        |                                                       | • inspect—Gleans and validates messages.                                                                                                    |
|        |                                                       | • (Optional) <b>tracking</b> —Specfies a tracking option. Enter one of these options:                                                                                                    |
|        |                                                       | • disable [stale-lifetime<br>[1-86400-seconds   infinite] ]<br>—Turns of device-tracking.                                                                                                    |
|        |                                                       | Optionally, you can enter the duration<br>for which the entry is kept inactive<br>before deletion, or keep it<br>permanently inactive.                                                                                                    |
|        |                                                       | • enable [reachable-lifetime<br>[1-86400-seconds   infinite] ]<br>—Turns on device-tracking.                                                                                                    |
|        |                                                       | Optionally, you can enter the duration<br>for which the entry is kept reachable,<br>or keep it permanently reachable.                                                                                                    |
|        |                                                       | • (Optional) <b>trusted-port</b> —Sets up a trusted<br>port. Disables the guard on applicable<br>targets. Bindings learned through a trusted<br>port have preference over bindings learned<br>through any other port. A trusted port is<br>given preference in case of a collision<br>while making an entry in the table. |
|        |                                                       | • (Optional) <b>vpc</b> —Although visible on the CLI, this option is not supported. Any configuration settings you make will not take effect.                                                                                                    |
| Step 5 | end                                                   | Exits device-tracking configuration mode and                                                                                                    |
|        | Example:                                              | returns to privileged EXEC mode.                                                                                                    |
|        | Device(config-device-tracking)# end                   |                                                                                                    |
| Step 6 | show device-tracking policy policy-name               | Displays the device-tracking policy                                                                                                    |
|        | Example:                                              |                                                                                                    |
|        | Device# show device-tracking policy<br>example_policy |                                                                                                    |

## What to do next

Attach the policy to an interface or VLAN.

# Attaching a Device Tracking Policy to an Interface

Beginning in privileged EXEC mode, follow these steps to attach a device tracking policy to an interface:

|        | Command or Action                                                          | Purpose                                                                                                    |  |
|--------|----------------------------------------------------------------------------|----------------------------------------------------------------------------------------------------|--|
| Step 1 | enable                                                                     | Enables privileged EXEC mode.                                                                                                    |  |
|        | Example:                                                                   | • Enter your password if prompted.                                                                                                    |  |
|        | Device> enable                                                             |                                                                                                    |  |
| Step 2 | configure terminal                                                         | Enters global configuration mode.                                                                                                    |  |
|        | Example:                                                                   |                                                                                                    |  |
|        | Device# configure terminal                                                 |                                                                                                    |  |
| Step 3 | interface interface                                                        | Specifies an interface and enters interface                                                                                                    |  |
|        | Example:                                                                   | configuration mode.                                                                                                    |  |
|        | Device(config-if)# interface<br>gigabitethernet 1/1/4                      |                                                                                                    |  |
| Step 4 | device-tracking attach-policy policy name                                  | Attaches the device tracking policy to the                                                                                                    |  |
|        | Example:                                                                   | Interface. Device tracking is also supported on EtherChannels.                                                                                                    |  |
|        | <pre>Device(config-if)# device-tracking attach-policy example_policy</pre> | Note SISF based device-tracking<br>policies can be disabled only if<br>they are custom policies.<br>Programmatically created policies<br>can be removed only if the<br>corresponding device-tracking<br>client feature configuration is<br>removed. |  |
| Step 5 | end                                                                        | Exits interface configuration mode and returns                                                                                                    |  |
|        | Example:                                                                   | to privileged EXEC mode.                                                                                                    |  |
|        | Device(config-if)# end                                                     |                                                                                                    |  |
| Step 6 | <b>show device-tracking policies</b> [interface <i>interface</i> ]         | Displays policies that match the specified interface type and number.                                                                                                    |  |
|        | Example:                                                                   |                                                                                                    |  |
|        | Device# show device-tracking policies<br>interface gigabitethernet 1/1/4   |                                                                                                    |  |

## Procedure

## **Attaching a Device Tracking Policy to a VLAN**

Beginning in privileged EXEC mode, follow these steps to attach a device-tracking policy to VLANs across multiple interfaces:

|                                                                                        | Command or Action                                                                                                    | Purpose                                                                                                    |                                       |
|----------------------------------------------------------------------------------------|----------------------------------------------------------------------------------------------------|----------------------------------------------------------------------------------------------------|---------------------------------------|
| Step 1                                                                                 | enable                                                                                                    | Enables privileged EXEC mode.                                                                                                 |                                       |
|                                                                                        | Example:                                                                                                    | • Enter your password if prompted.                                                                                            |                                       |
|                                                                                        | Device> enable                                                                                                    |                                                                                                    |                                       |
| Step 2                                                                                 | configure terminal                                                                                                    | Enters global configuration mode.                                                                                             |                                       |
|                                                                                        | Example:                                                                                                    |                                                                                                    |                                       |
|                                                                                        | Device# configure terminal                                                                                                    |                                                                                                    |                                       |
| Step 3                                                                                 | vlan configuration vlan_list                                                                                                    | Specifies the VLANs to which the device<br>tracking policy will be attached; enters the<br>VLAN interface configuration mode. |                                       |
|                                                                                        | Example:                                                                                                    |                                                                                                    |                                       |
|                                                                                        | Device(config)# vlan configuration 333                                                                                                    |                                                                                                    |                                       |
| Step 4                                                                                 | <pre>device-tracking attach-policy policy_name<br/>Example:<br/>Device(config-vlan-config)#<br/>device-tracking attach-policy<br/>example_policy</pre> | Attaches the device tracking policy to the specified VLANs across all switch interfaces.                                      |                                       |
|                                                                                        |                                                                                                    |                                                                                                    |                                       |
|                                                                                        |                                                                                                    | Step 5                                                                                                    | do show device-tracking policies vlan |
| Example:                                                                               | interface configuration mode.                                                                                                    |                                                                                                    |                                       |
| Device(config-vlan-config)# <b>do show</b><br><b>device-tracking policies vlan 333</b> |                                                                                                    |                                                                                                    |                                       |
| Step 6                                                                                 | end                                                                                                    | Exits VLAN feature configuration mode and                                                                                     |                                       |
|                                                                                        | Example:                                                                                                    | returns to privileged EXEC mode.                                                                                              |                                       |
|                                                                                        | Device (config-vlan-config) # <b>end</b>                                                                                                    |                                                                                                    |                                       |

## Procedure

## Using an Interface Template to Enable SISF

An interface template is a container of configurations or policies. It provides a mechanism to configure multiple commands at the same time and associate it with a target, such as an interface. Starting with Cisco IOS XE Amsterdam 17.3.1, you can add the **device-tracking policy** *policy\_name* global configuration command to a template and apply it to multiple targets.

You can also apply the template through 802.1x authentication. During the 802.1x authentication process, you can dynamically assign different templates (and therefore different policies) to different interfaces.

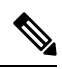

Note

You can apply only one interface template to one port.

## Before you begin

You have already created a custom policy. See Creating a Custom Device Tracking Policy with Custom Settings, on page 23.

## Procedure

|        | Command or Action                                                                                                    | Purpose                                                                                                    |
|--------|----------------------------------------------------------------------------------------------------|----------------------------------------------------------------------------------------------------|
| Step 1 | enable<br>Example:<br>Device> enable                                                                                                    | Enables privileged EXEC mode. Enter your password if prompted.                                                                                                    |
| Step 2 | <pre>configure terminal Example: Device# configure terminal</pre>                                                                             | Enters global configuration mode.                                                                                                    |
| Step 3 | <pre>template interfacetemplate_name Example: Device(config)# template interface template_w_sisf</pre>                                        | Creates a template with the name you specify<br>and enters template configuration mode. In the<br>accompanying example, a template called<br>"template_w_sisf" is created. |
| Step 4 | <pre>device-tracking attach-policypolicy_name Example: Device (config-template)# device-tracking attach-policy sisf_policy_for_template</pre> | Attaches a policy to the template. SISF-based device-tracking is enabled and the policy is applied wherever the template is applied.                                       |
| Step 5 | exit<br>Example:<br>Device (config-template)# exit                                                                                            | Exits the template configuration mode and enters the global configuration mode.                                                                                            |
| Step 6 | <pre>interface type number Example: Device(config)# interface gigabitethernet 1/1/4</pre>                                                     | Specifies an interface and enters interface configuration mode.                                                                                                    |
| Step 7 | <pre>source templatetemplate_name Example: Device(config-if)# source template template_w_sisf</pre>                                           | Configures a static binding for an interface<br>template. In the accompaying example,<br>"template_w_sisf" is statically applied to an<br>interface.                       |
| Step 8 | end<br>Example:<br>Device(config-if)# end                                                                                                    | Exits the interface configuration mode and enters the privileged EXEC mode.                                                                                                |

|        | Command or Action                                                                                                  | Purpose                              |
|--------|----------------------------------------------------------------------------------------------------|--------------------------------------|
| Step 9 | show running-config interface type number                                                                          | Displays the contents of the running |
|        | Example:                                                                                                    | configuration.                       |
|        | Device# show running-config interface<br>gigabitethernet 1/1/4                                                     |                                      |
|        | Building configuration<br><output truncated=""></output>                                                           |                                      |
|        | Current configuration : 71 bytes<br>!<br>interface GigabitEthernet1/1/14<br>source template template_w_sisf<br>end |                                      |
|        | <output truncated=""></output>                                                                                     |                                      |

## Migrating from Legacy IPDT and IPv6 Snooping to SISF-Based Device Tracking

Based on the legacy configuration that exists on your device, the **device-tracking upgrade-cli** command upgrades your CLI differently. Consider the following configuration scenarios and the corresponding migration results before you migrate your existing configuration.

\$

Note

You cannot configure a mix of the old IPDT and IPv6 snooping CLI with the SISF-based device tracking CLI.

#### **Only IPDT Configuration Exists**

If your device has only IPDT configuration, running the **device-tracking upgrade-cli** command converts the configuration to use the new SISF policy that is created and attached to the interface. You can then update this SISF policy.

If you continue to use the legacy commands, this restricts you to operate in a legacy mode where only the legacy IPDT and IPv6 snooping commands are available on the device.

#### Only IPv6 Snooping Configuration Exists

On a device with existing IPv6 snooping configuration, the old IPv6 Snooping commands are available for further configuration. The following options are available:

- (Recommended) Use the **device-tracking upgrade-cli** command to convert all your legacy configuration to the new SISF-based device tracking commands. After conversion, only the new device tracking commands will work on your device.
- Use the legacy IPv6 Snooping commands for your future configuration and do not run the **device-tracking upgrade-cli** command. With this option, only the legacy IPv6 Snooping commands are available on your device, and you cannot use the new SISF-based device tracking CLI commands.

## Both IPDT and IPv6 Snooping Configuration Exist

On a device that has both legacy IPDT configuration and IPv6 snooping configuration, you can convert legacy commands to the SISF-based device tracking CLI commands. However, note that only one snooping policy can be attached to an interface, and the IPv6 snooping policy parameters override the IPDT settings.

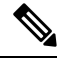

**Note** If you do not migrate to the new SISF-based commands and continue to use the legacy IPv6 snooping or IPDT commands, your IPv4 device tracking configuration information may be displayed in the IPv6 snooping commands, as the SISF-based device tracking feature handles both IPv4 and IPv6 configuration. To avoid this, we recommend that you convert your legacy configuration to SISF-based device tracking commands.

#### No IPDT or IPv6 Snooping Configuration Exists

If your device has no legacy IP Device Tracking or IPv6 Snooping configurations, you can use only the new SISF-based device tracking commands for all your future configuration. The legacy IPDT commands and IPv6 snooping commands are not available.

# **Configuration Examples for SISF**

## Example: Programatically Enabling SISF by Configuring DHCP Snooping

The following example shows how to configure the **ip dhcp snooping vlan** *vlan* command in global configuration mode to enable SISF-based device-tracking. When you enable SISF this way, the system creates the DT-PROGRMMATIC policy.

Enter the **show device-tracking policy** *policy\_name* command in privileged EXEC mode, to display the settings for a DT-PROGRMMATIC policy.

```
Device> enable
Device# configure terminal
Device (config) # ip dhcp snooping vlan 10
Device(config) # end
Device# show device-tracking policy DT-PROGRAMMATIC
Policy DT-PROGRAMMATIC configuration:
 security-level glean (*)
  device-role node
 gleaning from Neighbor Discovery
 gleaning from DHCP
 gleaning from ARP
  gleaning from DHCP4
 NOT gleaning from protocol unkn
 limit address-count for IPv4 per mac 1 (*)
 tracking enable
Policy DT-PROGRAMMATIC is applied on the following targets:
                           Feature Target range
Target Type Policy
vlan 10
           VLAN
                   DT-PROGRAMMATIC
                                       Device-tracking
                                                         vlan all
 note:
 Binding entry Down timer: 24 hours (*)
  Binding entry Stale timer: 24 hours (*)
```

## Example: Programatically Enabling SISF by Configuring EVPN on VLAN

When you configure EVPN, the system automatically creates programmatic policy evpn-sisf-policy. Enter the **show device-tracking policy** *policy\_name* command in privileged EXEC mode, to display policy settings.

```
Device# show device-tracking policy evpn-sisf-policy
```

```
Policy evpn-sisf-policy configuration:
 security-level glean (*)
 device-role node
 gleaning from Neighbor Discovery
 gleaning from DHCP
 gleaning from ARP
 gleaning from DHCP4
 NOT gleaning from protocol unkn
 tracking enable
Policy evpn-sisf-policy is applied on the following targets:
                                  Feature
Target Type Policy
                                                           Target range
                                         Device-tracking vlan all
vlan 10
          VLAN
                evpn-sisf-policy
 note:
  Binding entry Down timer: 24 hours (*)
 Binding entry Stale timer: 24 hours (*)
```

# Example: Programatically Enabling SISF by Configuring LISP (LISP-DT-GLEAN-VLAN)

When you configure LISP, the system automatically creates programmatic policy LISP-DT-GLEAN-VLAN. Enter the **show device-tracking policy** *policy\_name* command in privileged EXEC mode, to display policy settings.

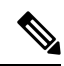

Note

The system creates LISP-DT-GUARD-VLAN or LISP-DT-GLEAN-VLAN depending on how LISP is configured. You cannot change this, but if required you can create a custom policy with custom settings and attach it to the required target.

```
Device# show device-tracking policy LISP-DT-GLEAN-VLAN
Policy LISP-DT-GLEAN-VLAN configuration:
 security-level glean (*)
 device-role node
 gleaning from Neighbor Discovery
 gleaning from DHCP
 gleaning from ARP
 gleaning from DHCP4
 NOT gleaning from protocol unkn
 limit address-count for IPv4 per mac 4 (*)
 limit address-count for IPv6 per mac 12 (*)
 tracking enable
Policy LISP-DT-GUARD-VLAN is applied on the following targets:
Target Type Policy
                          Feature Target range
         VLAN LISP-DT-GLEAN-VLAN
                                      Device-tracking vlan all
vlan 10
 note:
 Binding entry Down timer: 10 minutes (*)
 Binding entry Stale timer: 30 minutes (*)
```

# Example: Programatically enabling SISF by Configuring LISP (LISP-DT-GUARD-VLAN)

When you configure LISP, the system automatically creates programmatic policy LISP-DT-GUARD-VLAN. Enter the **show device-tracking policy** *policy\_name* command in privileged EXEC mode, to display policy settings.

Note The system creates LISP-DT-GUARD-VLAN or LISP-DT-GLEAN-VLAN depending on how LISP is configured. You cannot change this, but if required you can create a custom policy with custom settings and attach it to the required target.

```
Device# show device-tracking policy LISP-DT-GUARD-VLAN
Policy LISP-DT-GUARD-VLAN configuration:
  security-level guard (*)
  device-role node
  gleaning from Neighbor Discovery
  gleaning from DHCP
  gleaning from ARP
  gleaning from DHCP4
  NOT gleaning from protocol unkn
  limit address-count for IPv4 per mac 4 (*)
  limit address-count for IPv6 per mac 12 (*)
  tracking enable
Policy LISP-DT-GUARD-VLAN is applied on the following targets:
          Type Policy
Target
                                            Feature
                                                               Target range
                 LISP-DT-GUARD-VLAN
vlan 10
         VLAN
                                            Device-tracking vlan all
  note:
  Binding entry Down timer: 10 minutes (*)
  Binding entry Stale timer: 30 minutes (*)
```

## **Example: Mitigating the IPv4 Duplicate Address Problem**

For an IPv4 device-tracking entry, its reachability is verified by sending an SISF probe to its end-node, which is an ARP request message. Selection of the source IP address for this ARP probe follows these rules:

- If an SVI is configured on the VLAN, the IPv4 address of the SVI is selected. Please ensure that the SVI IP address is unique in the subnet.
- If SVI does not exist and the **device-tracking tracking auto-source** [fallback *host-ip mask*] [override] command is configured, source IP is selected according to the table below.
- Otherwise, an address with all zeros (0.0.0.0) is selected.

This example shows how you can tackle the Duplicate IP Address 0.0.0.0 error message problem encountered by clients that run Microsoft Windows:

Configure the **device-tracking tracking auto-source** command in global configuration mode. This command determines the source IP and MAC address used in the Address Resolution Packet (ARP) request sent by the switch to probe a client, in order to maintain its entry in the device-tracking table. The purpose, is to avoid using 0.0.0.0 as source IP address.

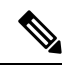

**Note** Configure the **device-tracking tracking auto-source** command when a switch virtual interface (SVI) is not configured. You do not have to configure it when a SVI is configured with an IPv4 address on the VLAN.

| Command                                                                            | Action                                                                                                    | Notes                                                                                                    |
|------------------------------------------------------------------------------------|----------------------------------------------------------------------------------------------------|----------------------------------------------------------------------------------------------------|
|                                                                                    | (In order to select source IP and<br>MAC address for device tracking<br>ARP probe)                                                                                                    |                                                                                                    |
| device-tracking tracking<br>auto-source                                            | <ul> <li>Set source to VLAN SVI if present.</li> <li>Look for IP and MAC binding in device-tracking table from same subnet.</li> <li>Use 0.0.0.0</li> </ul>                                                                                                    | We recommend that you disable<br>device-tracking on all trunk ports<br>to avoid MAC flapping.                                                                                          |
| device-tracking tracking<br>auto-source override                                   | <ul> <li>Set source to VLAN SVI if present</li> <li>Use 0.0.0.0</li> </ul>                                                                                                    | Not recommended when there is no SVI.                                                                                                    |
| ip device tracking probe<br>auto-source fallback 0.0.0.X<br>255.255.255.0          | <ul> <li>Set source to VLAN SVI if present.</li> <li>Look for IP and MAC binding in device-tracking table from same subnet.</li> <li>Compute source IP from client IP using host bit and mask provided. Source MAC is taken from the MAC address of the switchport facing the client*.</li> </ul> | We recommend that you disable<br>device-tracking on all trunk ports<br>to avoid MAC flapping.<br>The computed IPv4 address must<br>not be assigned to any client or<br>network device. |
| device-tracking tracking<br>auto-source fallback 0.0.0.X<br>255.255.255.0 override | Set source to VLAN SVI if<br>present.<br>Compute source IP from client<br>IP using host bit and mask<br>provided*. Source MAC is<br>taken from the MAC address<br>of the switchport facing the<br>client*.                                                                                        |                                                                                                    |

\* Depending on the client IP address, an IPv4 address has to be reserved for the source IP.

A reserved source IPv4 address = (host-ip and mask) | client-ip

- Client IP = 192.0.2.25
- Source IP = (192.0.2.25 and 255.255.255.0) | (0.0.0.1) = 192.0.2.1

IP address 192.0.2.1 should not be assigned to any client or network device.

## Example: Disabling IPv6 Device Tracking on a Target

By default, SISF-based device-tracking supports both IPv4 and IPv6. The following configuration examples show how you can disable IPv6 device-tracking where supported.

To disable device-tracking for IPv6, when a *custom* policy is attached to a target (all releases):

```
Device (config) # device-tracking policy example-policy
Device (config-device-tracking) # no protocol ndp
Device (config-device-tracking) # no protocol dhcp6
Device (config-device-tracking) # end
```

To disable device-tracking for IPv6, when a *programmatic* policy is attached to a target (Only Cisco IOS XE Everest 16.6.x and Cisco IOS XE Fuji 16.8.x):

```
Device(config)# device-tracking policy DT-PROGRAMMATIC
Device(config-device-tracking)# no protocol ndp
Device(config-device-tracking)# no protocol dhcp6
Device(config-device-tracking)# end
```

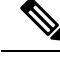

Note

• In the Cisco IOS XE Everest 16.6.x and Cisco IOS XE Fuji 16.8.x, when a programmatic policy is attached, you can disable device-tracking for IPv6 - as shown in the example above.

• Starting with Cisco IOS XE Fuji 16.9.x, you cannot change the settings of a programmatic policy.

# Example: Enabling IPv6 for SVI on VLAN (To Mitigate the Duplicate Address Problem)

For an IPv6 device-tracking entry, its reachability is verified by sending an SISF probe to its end-node, which is a neighbor solicitation message. Selection of the source IP address for this neighbor solicitation probe follows these rules:

- If an SVI is configured on the VLAN, the link-local IPv6 address of the SVI is selected. Please ensure
  that the SVI IP address is unique in the subnet.
- Otherwise, an address with all zeros (0:0:0:0:0:0:0:0) is selected.

When IPv6 is enabled in the network and a switched virtual interface (SVI) is configured on a VLAN, we recommend that you add the following to the SVI configuration. This enables the SVI to acquire a link-local address automatically; this address is used as the source IP address of the SISF probe, thus preventing the duplicate IP address issue.

```
Device> enable
Device# configure terminal
Device(config)# interface vlan 10
Device(config-if)# ipv6 enable
```

Device(config-if)# end

## Example: Configuring a Multi-Switch Network to Stop Creating Binding Entries from a Trunk Port

In a multi-switch network, SISF-based device tracking provides the capability to distribute binding table entries between switches running the feature. Binding entries are only created on the switches where the host appears on an access port. No entry is created for a host that appears over a trunk port. This is achieved by configuring a policy with the **trusted-port** and **device-role switch** options, and attaching it to the trunk port.

Note

Both, the **trusted-port**, and **device-role switch** options, must be configured in the policy.

Further, we recommended that you apply such a policy on a port facing a device, which also has SISF-based device tracking enabled.

```
Device> enable
Device# configure terminal
Device(config)# device-tracking policy example_trusted_policy
Device(config-device-tracking)# device-role switch
Device(config-device-tracking)# trusted-port
Device(config-device-tracking)# exit
Device(config)# interface gigabitethernet 1/0/25
Device(config-if)# device-tracking attach-policy example_trusted_policy
Device(config-if)# end
```

## Example: Avoiding a Short Device-Tracking Binding Reachable Time

When migrating from an older release, the following configuration may be present:

device-tracking binding reachable-lifetime 10

Remove this by entering the **no** version of the command.

```
Device> enable
Device# configure terminal
Device(config)# no device-tracking binding reachable-lifetime 10
Device(config)# end
```

# **Feature History for SISF**

This table provides release and related information for the features explained in this module.

These features are available in all the releases subsequent to the one they were introduced in, unless noted otherwise.

| Release                          | Feature                                                                                                    | Feature Information                                                                                                    |
|----------------------------------|----------------------------------------------------------------------------------------------------|----------------------------------------------------------------------------------------------------|
| Cisco IOS XE Everest 16.6.1      | SISF-Based<br>Device-Tracking                                                                                  | This feature was introduced.<br>SISF-Based Device-Tracking tracks the presence,<br>location, and movement of end-nodes in the<br>network. The feature snoops traffic received by the<br>switch, extracts device identity (MAC and IP<br>address), and stores them in a binding table. Other<br>features (called device tracking clients) depend on<br>the accuracy of this information to operate properly.<br>Both IPv4 and IPv6 are supported.<br>SISF-based device-tracking is disabled by default.                 |
| Cisco IOS XE Fuji 16.9.1         | Policy priority<br>Additional device<br>tracking clients<br>Change for<br>programmatically<br>created policies | Support for policy priority was introduced. Priority<br>is determined by how the policy is created. A<br>manually created policy has the highest priority.<br>This enables you to apply policy settings that are<br>different from policies that are generated<br>programmatically.<br>More device tracking client features were<br>introduced. The programmatic policy created by<br>each device tracking client differs.<br>The option to change the parameters of <i>any</i><br>programmatic policy was deprecated. |
| Cisco IOS XE Amsterdam<br>17.3.1 | Interface template                                                                                             | The option to enable SISF-Based Device-Tracking by using an interface template was introduced.<br>You can add the <b>device-tracking policy</b><br><i>policy_name</i> global configuration command to a template and apply it to multiple targets.                                                                                                    |
|                                  | Throttling Limit for ARP<br>Packets                                                                            | ARP packets are throttled to mitigate high CPU<br>utilization scenarios. In a five second window, a<br>maximum of 50 ARP broadcast packets per binding<br>entry are processed by SISF. See the <i>Binding Table</i><br><i>Sources</i> section in this chapter for more<br>information.                                                                                                    |

Use the Cisco Feature Navigator to find information about platform and software image support. To access Cisco Feature Navigator, go to https://cfnng.cisco.com.